# Πως θα φτιάξουμε υλικό για κάποια ουσία;

# BHMA (I)

**Οι ουσίες έχουν συγκεκριμένο κωδικό**. Με αυτό τον κωδικό θα πρέπει να εμφανιστεί στη βάση η ουσία που θα θελήσετε να «φορτώσετε». Δείτε τους κωδικούς των ουσιών :

| OY.002 | AFAP (C12H18O9)x             | OY.095                         | ΓΛΥΚΟΧΟΛΙΚΟ ΟΞΥ               |  |
|--------|------------------------------|--------------------------------|-------------------------------|--|
| OY.005 | ΑΔΙΠΟΫΛΟΧΡΩΡΙΔΙΟ             | ΟΥ.098 ΔΕΚΑΝΟΔΙΟΪΚΟ ΔΙΧΛΩΡΙΔΙΟ |                               |  |
| OY.010 | ΑΙΘΑΝΟΛΗ                     | OY.100                         | ΟΟ ΔΙΟΞΕΙΔΙΟ ΤΟΥ ΘΕΙΟΥ        |  |
| OY.015 | ΑΙΘΕΡΕΣ                      | OY.105                         | Υ.105 ΔΙΟΞΕΙΔΙΟ ΤΟΥ ΜΑΓΓΑΝΙΟΥ |  |
| OY.020 | ΑΙΘΥΛΕΝΟΔΙΑΜΙΝΟ ΤΕΤΡΑΟΞΙΚΟ   | OY.115                         | ΔΙΧΛΩΡΙΟΥΧΟΣ ΚΑΣΣΙΤΕΡΟΣ       |  |
| OY.025 | ΑΙΘΑΝΑΛΗ                     | OY.118                         | 2,6 ΔΙΧΛΩΡΟΦΑΙΝΟΛΗ            |  |
| OY.030 | ΠΡΟΠΑΝΟΝΗ 2                  | OY.120                         | ΔΙΧΡΩΜΙΚΟ ΑΜΜΩΝΙΟ             |  |
| OY.035 | ΑΛΑΣ ΤΟΥ ΜΟΗR                | ΟΥ.122 ΔΙΧΡΩΜΙΚΟ ΚΑΛΙΟ         |                               |  |
| OY.040 | ΑΜΜΩΝΙΑ                      | ΟΥ.124 ΔΙΧΡΩΜΙΚΟ ΝΑΤΡΙΟ ΕΝΥΔΡΟ |                               |  |
| OY.045 | ΑΜΥΛΟ                        | ΟΥ.130 ΕΛΑΪΚΟ ΟΞΥ              |                               |  |
| OY.050 | ΑΝΘΡΑΚΑΣ ΖΩΙΚΟΣ              | ΟΥ.135 ΕΞΑΜΕΘΥΝΟΔΙΑΜΙΝΗ        |                               |  |
| OY.051 | ΑΝΘΡΑΚΑΣΒΕΣΤΙΟ               | ΟΥ.140 ΘΕΙΙΚΟ ΑΜΜΩΝΙΟ          |                               |  |
| OY.052 | ΑΝΘΡΑΚΙΚΟ ΑΣΒΕΣΤΙΟ           | OY.144                         | ΟΥ.144 ΘΕΙΙΚΟ ΑΡΓΙΛΙΟ ΕΝΥΔΡΟ  |  |
| OY.054 | ΑΝΘΡΑΚΙΚΟ ΛΙΘΙΟ              | OY.148                         | 8 ΘΕΙΙΚΟ ΚΑΛΙΟ                |  |
| OY.056 | ΑΝΘΡΑΚΙΚΟ ΝΑΤΡΙΟ             | OY.150                         | ΘΕΙΙΚΟ ΜΑΓΓΑΝΙΟ ΕΝΥΔΡΟ        |  |
| OY.057 | ΑΝΘΡΑΚΙΚΟ ΝΑΤΡΙΟ ΟΞΙΝΟ       | OY.154                         | ΘΕΙΙΚΟ ΜΑΓΝΗΣΙΟ ΕΝΥΔΡΟ        |  |
| OY.060 | ΑΡΓΙΛΙΟ                      | OY.158                         | ΘΕΙΙΚΟ ΝΑΤΡΙΟ                 |  |
| OY.065 | BENZOAIO                     | OY.160                         | ΘΕΙΙΚΟ ΟΞΥ                    |  |
| OY.070 | BOPIKO OFY                   | OY.162                         | ΘΕΙΙΚΟ ΧΡΩΜΙΟ                 |  |
| OY.075 | ΒΟΥΤΑΝΟΛΗ 1                  | OY.164                         | ΘΕΙΙΚΟΣ ΣΙΔΗΡΟΣ ΙΙ ΕΝΥΔΡΟΣ    |  |
| OY.080 | ΒΡΟΜΙΟΥΧΟ ΚΑΛΙΟ              | OY.166                         | ΘΕΙΙΚΟΣ ΧΑΛΚΟΣ ΕΝΥΔΡΟΣ        |  |
| OY.082 | BPOMIOYXO NATPIO             | OY.168                         | ΘΕΙΙΚΟΣ ΨΕΥΔΑΡΓΥΡΟΣ ΕΝΥΔΡΟΣ   |  |
| OY 085 | ΓΑΛΑΚΤΙΚΟ ΟΞΥ                | OY.170                         | ØEIO                          |  |
| OV 088 |                              | OY.171                         | ΘΕΙΟΘΕΙΙΚΟ ΝΑΤΡΙΟ             |  |
| 00000  |                              | OY.172                         | ΘΕΙΟΘΕΙΚΟ ΝΑΤΡΙΟ ΕΝΥΔΡΟ       |  |
| 011050 | in the Lin                   |                                |                               |  |
| OY.172 | ΘΕΙΟΘΕΙΚΟ ΝΑΤΡΙΟ ΕΝΥΔΡΟ      | OY.230                         | ΟΥ.230 ΜΑΓΝΗΣΙΟ               |  |
| OY.174 | ΘΕΙΟΚΥΑΝΥΟΥΧΟ ΑΜΜΩΝΙΟ        | ΟΥ.235 ΜΑΛΤΟΖΗ ΕΝΥΔΡΗ          |                               |  |
| OY.176 | ΘΕΙΟΚΥΑΝΙΟΥΧΟ ΚΑΛΙΟ          | OY.240                         | NATPIO                        |  |
| OY.178 | ΘΕΙΟΥΧΟ ΑΜΜΩΝΙΟ              | OY.250                         | ΝΙΚΕΛΙΟ                       |  |
| OY.179 | ΘΕΙΟΥΧΟ ΑΜΜΩΝΙΟ ΔΙΑΛΥΜΑ      | OY.255                         | ΝΙΝΥΔΡΙΝΗ                     |  |
| OY.180 | ΘΕΙΟΥΧΟ ΝΑΤΡΙΟ               | OY.260                         | ΝΙΤΡΙΚΟ ΑΜΜΩΝΙΟ               |  |
| OY.190 | ΙΩΔΙΟ                        | OY.262                         | ΝΙΤΡΙΚΟ ΑΡΓΙΛΙΟ ΕΝΥΔΡΟ        |  |
| OY.192 | ΙΩΔΙΟΥΧΟ ΚΑΛΙΟ               | OY.264                         | ΝΙΤΡΙΚΟ ΑΣΒΕΣΤΙΟ ΕΝΥΔΡΟ       |  |
| OY.194 | ΙΩΔΙΟΥΧΟ ΝΑΤΡΙΟ              | OY.266                         | ΝΙΤΡΙΚΟ ΒΑΡΙΟ                 |  |
| OY.200 | ΚΑΛΙΟ                        | OY.268                         | ΝΙΤΡΙΚΟ ΚΑΛΙΟ                 |  |
| OY.205 | ΚΙΤΡΙΚΟ ΝΑΤΡΙΟ ΕΝΥΔΡΟ        | OY.270                         | ΝΙΤΡΙΚΟ ΝΑΤΡΙΟ                |  |
| OY.210 | ΚΙΤΡΙΚΟ ΟΞΥ                  | OY.272                         | ΝΙΤΡΙΚΟ ΝΙΚΕΛΙΟ ΕΝΥΔΡΟ        |  |
| OY.215 | ΚΥΚΛΟΕΞΑΝΙΟ                  | OY.275 NITPIKO OEY             |                               |  |
| OY.220 | ΛΑΚΤΟΖΗ                      | OY.278                         | ΝΙΤΡΙΚΟ ΣΤΡΟΝΤΙΟ              |  |
|        |                              |                                |                               |  |
| OV 845 | IRASING TOY MEGVAENION       | OY.912                         | FEHLING, AIAAYMA B            |  |
| OV 850 |                              | OV 915                         |                               |  |
| OV 005 | PENEDICT                     | 01.915                         |                               |  |
| OV 010 |                              | 04.920                         | ΙΟΙLENS, ΑΝΤΙΔΡΑΣΤΗΡΙΟ        |  |
| 01.910 | FERLING, ANTIOPAZTHPIO (A+B) | OY.925                         | OEIKO KAPMINIO                |  |
| 01.911 | FENLING, DIAMYMA A           | OY.930                         | ΖΙΜΜΕRΜΑΝ, ΑΝΤΙΔΡΑΣΤΗΡΙ       |  |

| OY.278 | ΝΙΤΡΙΚΟ ΣΤΡΟΝΤΙΟ              | OY.355 | ΠΥΡΙΤΙΚΟ ΝΑΤΡΙΟ              |
|--------|-------------------------------|--------|------------------------------|
| OY.280 | ΝΙΤΡΙΚΟΣ ΑΡΓΥΡΟΣ              | OY.360 | ΡΙΒΟΦΛΑΒΙΝΗ                  |
| OY.282 | ΝΙΤΡΙΚΟΣ ΜΟΛΥΒΛΟΣ             | OY.365 | ΣΑΚΧΑΡΟΖΗ                    |
| OV 284 | ΝΙΤΡΙΚΟΣ ΧΑΛΚΟΣ ΕΝΥΛΡΟΣ       | OY.370 | ΣΙΛΗΡΟΚΥΑΝΙΟΥΧΟ ΚΑΛΟ ΕΝΥΛΕ   |
| OV 286 |                               | OV 380 | ΣΙΔΗΡΟΣ                      |
| OV 287 |                               | OV 385 | ΣΤΕΔΡΙΝΗ                     |
| OV 290 |                               | OV 390 | ΤΕΤΡΑΧΑΟΡΑΝΘΡΑΚΑΣ            |
| OV 295 |                               | OV 295 |                              |
| OY 200 |                               | OV 400 |                              |
| OY 210 |                               | OV 401 |                              |
| 01.510 |                               | 07.401 |                              |
| OY 214 |                               | 01.402 |                              |
| 01.314 |                               | OY 405 |                              |
| 01.310 |                               | 01.405 |                              |
| 01.318 |                               | 01.410 |                              |
| 01.320 |                               | 01.415 | TPYTIKO ULY                  |
| OY.322 |                               | 01.420 |                              |
| OY.324 |                               | OY.430 | ΥΔΡΑΡΙΥΡΟΣ                   |
| OY.325 | O_IKO O_Y                     | OY.440 | ΥΔΡΟΞΕΙΔΙΟ ΤΟΥ ΑΜΜΩΝΙΟΥ      |
| OY.326 | ΟΞΙΚΟΣ ΜΟΛΥΒΔΟΣ               | OY.442 | ΥΔΡΟΞΕΙΔΙΟ ΤΟΥ ΑΣΒΕΣΤΙΟΥ     |
| OY.327 | ΟΞΙΚΟΣ ΜΟΛΥΒΔΟΣ ΕΝΥΔΡΟΣ       | OY.444 | ΥΔΡΟΞΕΙΔΙΟΥ ΤΟΥ ΒΑΡΙΟΥ ΕΝΥΔΡ |
| OY.330 | ΟΥΡΙΑ                         | OY.446 | ΥΔΡΟΞΕΙΔΙΟ ΤΟΥ ΚΑΛΙΟΥ        |
| OY.335 | ΠΕΨΙΝΗ                        | OY.448 | ΥΔΡΟΞΕΙΔΙΟΥ ΤΟΥ ΜΑΓΝΗΣΙΟΥ    |
| OY.340 | ΠΟΛΥΣΤΗΡΕΝΙΟ                  | OY.450 | ΥΔΡΟΞΕΙΔΙΟ ΤΟΥ ΝΑΤΡΙΟΥ       |
| OY.350 | ΠΡΟΠΑΝΟΛΗ 1                   | OY.455 | ΥΔΡΟΧΛΩΡΙΚΟ ΟΞΥ              |
| OY.352 | ΠΡΟΠΑΝΟΛΗ 2                   | OY.460 | ΥΠΕΡΜΑΓΓΑΝΙΚΟ ΚΑΛΙΟ          |
| -      |                               |        |                              |
| OY.460 | ΥΠΕΡΜΑΓΓΑΝΙΚΟ ΚΑΛΙΟ           | OY.554 | ΧΛΩΡΙΟΥΧΟΣ ΥΠΟΧΑΛΚΟΣ         |
| OY.465 | ΥΠΕΡΟΞΕΙΔΙΟ ΤΟΥ ΥΔΡΟΓΟΝΟΥ     | OY.555 | ΧΛΩΡΙΟΥΧΟΣ ΧΑΛΚΟΣ ΙΙ         |
| OY.470 | ΥΠΕΡΧΛΩΡΙΚΟ ΟΞΥ               | OY.560 | ΧΛΩΡΟΦΟΡΜΙΟ                  |
| OY.480 | ΦΟΡΜΑΛΔΕΥΔΗ                   | OY.570 | ΧΡΩΜΙΚΟ ΚΑΛΙΟ                |
| OY.490 | ΦΡΟΥΚΤΟΖΗ                     | OY.572 | ΧΡΩΜΙΚΟ ΝΑΤΡΙΟ               |
| OY.500 | ΦΩΣΦΟΡΙΚΟ ΝΑΤΡΙΟ ΕΝΥΔΡΟ       | OY.580 | ΨΕΥΔΑΡΓΥΡΟΣ                  |
| OY.505 | ΦΩΣΦΟΡΙΚΟ ΟΞΥ                 | OY.700 | ΒΑΜΑ ΤΟΥ ΗΛΙΟΤΡΟΠΙΟΥ         |
| OY.510 | ΧΑΛΚΟΣ                        | OY.710 | ΕΡΥΘΡΟ ΤΟΥ ΚΟΓΚΟ             |
| OY.515 | ΧΛΩΡΙΚΟ ΚΑΛΙΟ                 | OY.715 | ΕΡΥΘΡΟ ΤΟΥ ΜΕΘΥΛΙΟΥ          |
| OY.520 | ΧΛΩΡΙΟΥΧΟ ΑΜΜΩΝΙΟ             | OY.720 | ΕΡΥΘΡΟ ΤΗΣ ΦΑΙΝΟΛΗΣ          |
| OY.522 | ΧΛΩΡΙΟΥΧΟ ΑΡΓΙΛΙΟ             | OY.730 | ΗΛΙΑΝΘΙΝΗ, ΠΟΡΤΟΚΑΛΙ ΤΟΥ Μ   |
| OY.524 | ΧΛΩΡΙΟΥΧΟ ΑΣΒΕΣΤΙΟ            | OY.740 | ΚΙΤΡΙΝΟ ΤΗΣ ΑΛΙΖΑΡΙΝΗΣ       |
| OY.526 | ΧΛΩΡΙΟΥΧΟ ΒΑΡΙΟ               | OY.750 | ΚΥΑΝΟ ΤΗΣ ΒΡΩΜΟΘΥΜΟΛΗΣ       |
| OY.527 | ΧΛΩΡΙΟΥΧΟ ΒΑΡΙΟ ΕΝΥΔΡΟ        | OY.760 | ΚΥΑΝΟ ΤΗΣ ΘΥΜΟΛΗΣ            |
| OY.530 | ΧΛΩΡΙΟΥΧΟ ΚΑΛΙΟ               | OY.765 | ΚΥΑΝΟ ΤΟΥ ΜΕΘΥΛΕΝΙΟΥ         |
| OY.532 | ΧΛΩΡΙΟΥΧΟ ΚΟΒΑΛΤΙΟ ΕΝΥΔΡΟ     | OY.770 | ΟΞΥ ΤΟΥ ΚΑΡΜΙΝΙΟΥ            |
| OY.536 | ΧΛΩΡΙΟΥΧΟ ΜΑΓΓΑΝΙΟ            | OY.780 | ΠΡΑΣΙΝΟ ΤΗΣ ΒΡΩΜΟΚΡΕΣΟΛΗΣ    |
| OY.538 | ΧΛΩΡΙΟΥΧΟ ΜΑΓΝΗΣΙΟ            | OY.785 | ΠΡΑΣΙΝΟ ΤΟΥ ΜΕΘΥΛΙΟΥ         |
| OY.540 | ΧΛΩΡΙΟΥΧΟ ΝΑΤΡΙΟ              | OY.790 | ΦΑΙΝΟΛΟΦΘΑΛΕΪΝΗ              |
| OY.542 | ΧΛΩΡΙΟΥΧΟ ΣΤΡΟΝΤΙΟ            | OY.800 | ΔΕΞΤΡΑΝΗ ΜΠΛΕ                |
| OY.543 | ΧΛΩΡΙΟΥΧΟ ΣΤΡΟΝΤΙΟ ΕΝΥΔΡΟ     | OY.810 | ERIOCHROME BLACK T           |
| OY.546 | ΧΛΩΡΙΟΥΧΟ ΧΡΩΜΙΟ ΙΙΙ          | OY.820 | GIEMSA'S AZURE EOSIN METYHYL |
| OY.550 | ΧΛΩΡΙΟΥΧΟΣ ΣΙΔΗΡΟΣ ΙΙΙ        | OY.830 | ΙΩΔΕΣ ΤΗΣ ΓΕΝΤΙΑΝΗΣ          |
| OY.551 | ΧΛΩΡΙΟΥΧΟΣ ΣΙΔΗΡΟΣ ΙΙΙ ΕΝΥΔΡ( | OY.835 | ΚΥΑΝΟ ΤΟΥ ΜΕΘΥΛΙΟΥ           |
|        |                               |        |                              |

#### BHMA (II)

Έστω ότι θέλω να εμφανίσω στην εφαρμογή κάτι για το ιώδιο. Σύμφωνα με τους παραπάνω πίνακες το ιώδιο έχει κωδικό ΟΥ.090 (Ελληνική γραφή!), οπότε:

| Κωδικός: ΟΥ.090                   |  |  |  |  |  |
|-----------------------------------|--|--|--|--|--|
| Ονομασία οργάνου:                 |  |  |  |  |  |
| ГЛҮКОΖН                           |  |  |  |  |  |
| Κατηγορία: ΟΥΣΙΕΣ - ΑΝΤΙΔΡΑΣΤΗΡΙΑ |  |  |  |  |  |
| Υπάρχει: 🔲 Πλήθος:                |  |  |  |  |  |
| Κατάσταση οργάνου: 🔽              |  |  |  |  |  |
| Παρατηρήσεις: Υπενθύμιση: 🗐       |  |  |  |  |  |
|                                   |  |  |  |  |  |
| Υπερσύνδεση:                      |  |  |  |  |  |
|                                   |  |  |  |  |  |

1. Πατάμε το κουμπάκι «Προσθήκη νέας εγγραφής»

2. Γράφουμε τον κωδικό ΟΥ.090

Και πατάμε Enter...

...οπότε τα πεδία [Ονομασία οργάνου] και [Κατηγορία] συμπληρώνονται αυτόματα.

Συμπληρώνουμε –όπως πρέπει, τα πεδία [Υπάρχει], [Πλήθος],...

#### BHMA (III)

Ανοίγουμε ένα αρχείο word και γράφουμε κείμενο ή βρίσκουμε έτοιμο υλικό από δουλειά σε κάποιο ΕΚΦΕ, ...

Δείτε τι 'έφτιαξα' για το ιώδιο...

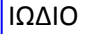

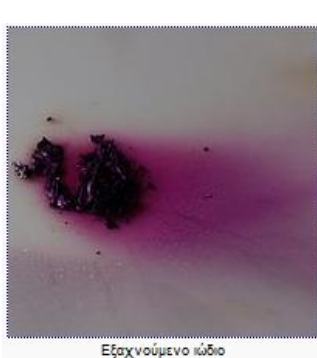

Είναι **αμέταλλο** χημικό στοιχείο με ατομικό αριθμό 53, και σχετική ατομική μάζα περίπου 127 g/mol. Ανήκει στην ομάδα των **αλογόνων** (VIIA ή 17η ομάδα) και στον τομέα p του περιοδικού συστήματος.

Σε θερμοκρασία δωματίου **εξαχνώνεται** αργά προς ιώδεις ατμούς.

Ο βιολογικός ρόλος του ιωδίου είναι ιδιαίτερα αξιοσημείωτος,

αφού αποτελεί βασικό **ιχνοστοιχείο** για τον οργανισμό.

Το ιώδιο-131, που ονομάζεται και **ραδιοϊώδιο**, είναι ένα ραδιοϊσότοπο του ιωδίου με ιατρικές και φαρμακευτικές χρήσεις.

Με το «εργαλείο αποκομμάτων» των windows , καθιστώ το κείμενο αυτό φωτογραφία, την οποία τοποθετώ στην επιφάνεια του υπολογιστή μου

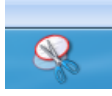

### BHMA (IV)

Αυτή τη φωτογραφία εισάγω στην εφαρμογή... και μη ξεχνάμε το πάτημα στο κουμπί «Αποθήκευση εγγραφής»...

## BHMA (V)

Βρίσκω και ένα video και ...τέλος! Έφτιαξα στο αρχείο μου μια εγγραφή, χρήσιμη για το μάθημα της χημείας, της βιολογίας, ...

Αυτός είναι ο τρόπος για να δημιουργήσετε δικό σας υλικό, προκειμένου να στηρίξετε μια πειραματική διαδικασία ή διδασκαλία αν προτιμάτε...